第19回 ビジュアリゼーション・カンファレンス

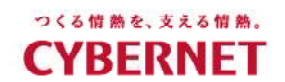

# 可視化事例の紹介と作り方 ~ AVS/Express チュートリアル~

ADS第2事業部 ビジュアリゼーション部 黒木 i-kuroki@cybernet.co.jp

サイバネットシステム株式会社

CYBERNET

第19回 ビジュアリゼーション・カンファレンス

分野別の可視化事例ページ

http://www.cybernet.co.jp/avs/example/category/

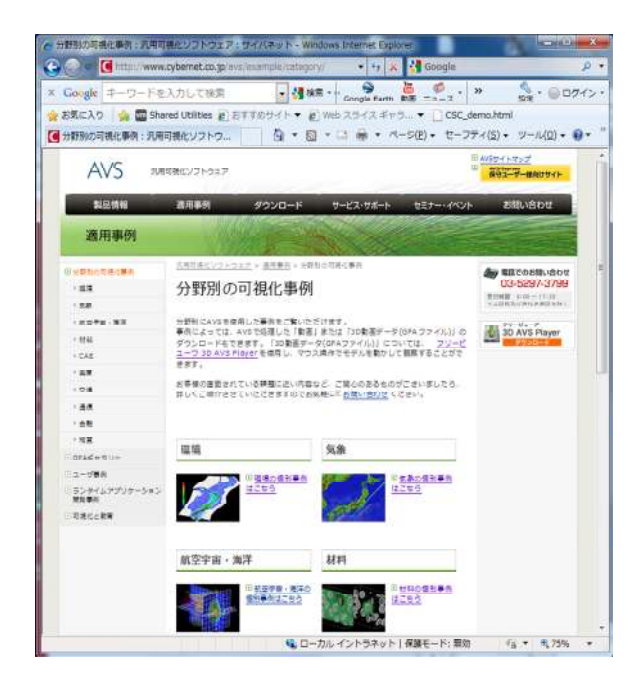

CYBERNET

# 本日の内容

- ・震源データの可視化
  (緯度経度変換、離散点表示)
- ・気象レーダーデータの可視化 (標高地図、複数等値面、ボリュームレンダリング、…)
- ・台風データの可視化 (ボリュームレンダリング、流線 …)
- ・津波データの可視化 (高さによる色づけ、高さによる半透明表示、…)
- ・カーボンナノチューブの可視化
  (ボール&スティック、領域カット、フライスルー)

第19回 ビジュアリゼーション・カンファレンス

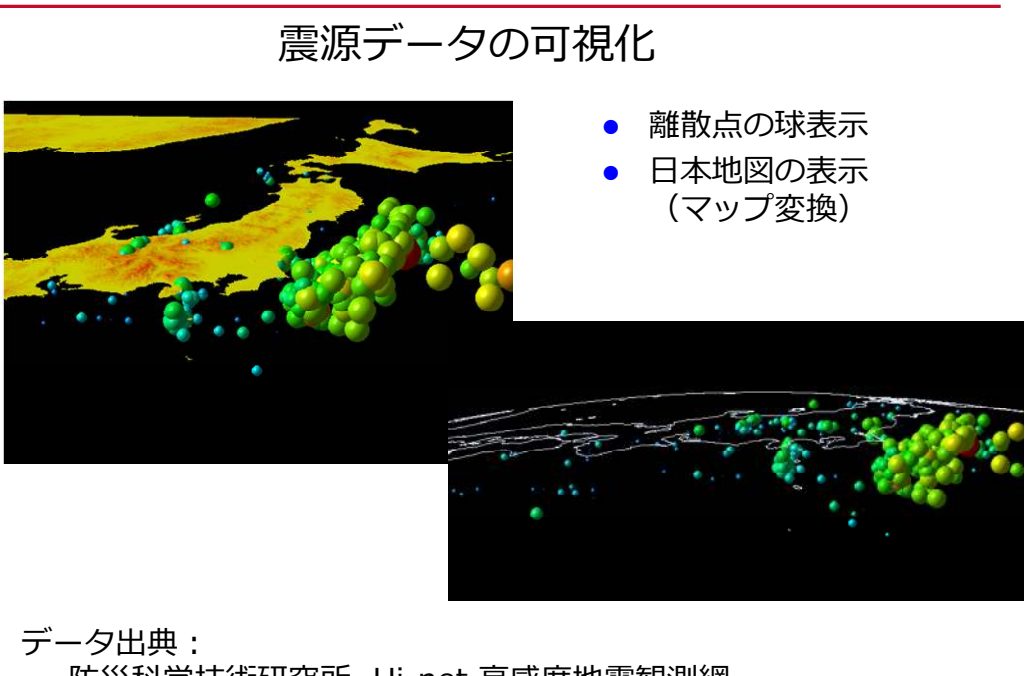

防災科学技術研究所 Hi-net 高感度地震観測網 (http://www.hinet.bosai.go.jp/about\_data/?LANG=ja) 可視化データ提供: 株式会社インターリスク総研 リスク計量評価チーム 川久保様

 $\mathbf{2}$ 

震源データの可視化(1)

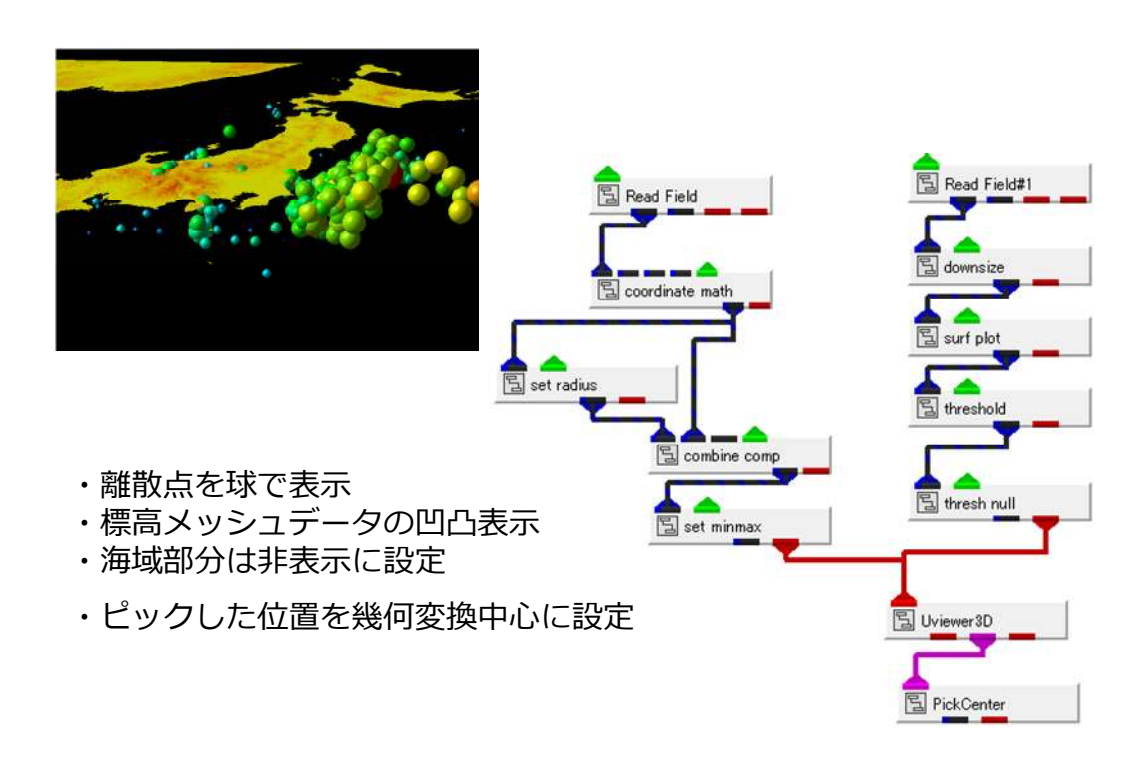

第19回 ビジュアリゼーション・カンファレンス

# CYBERNET

震源データの可視化(2)

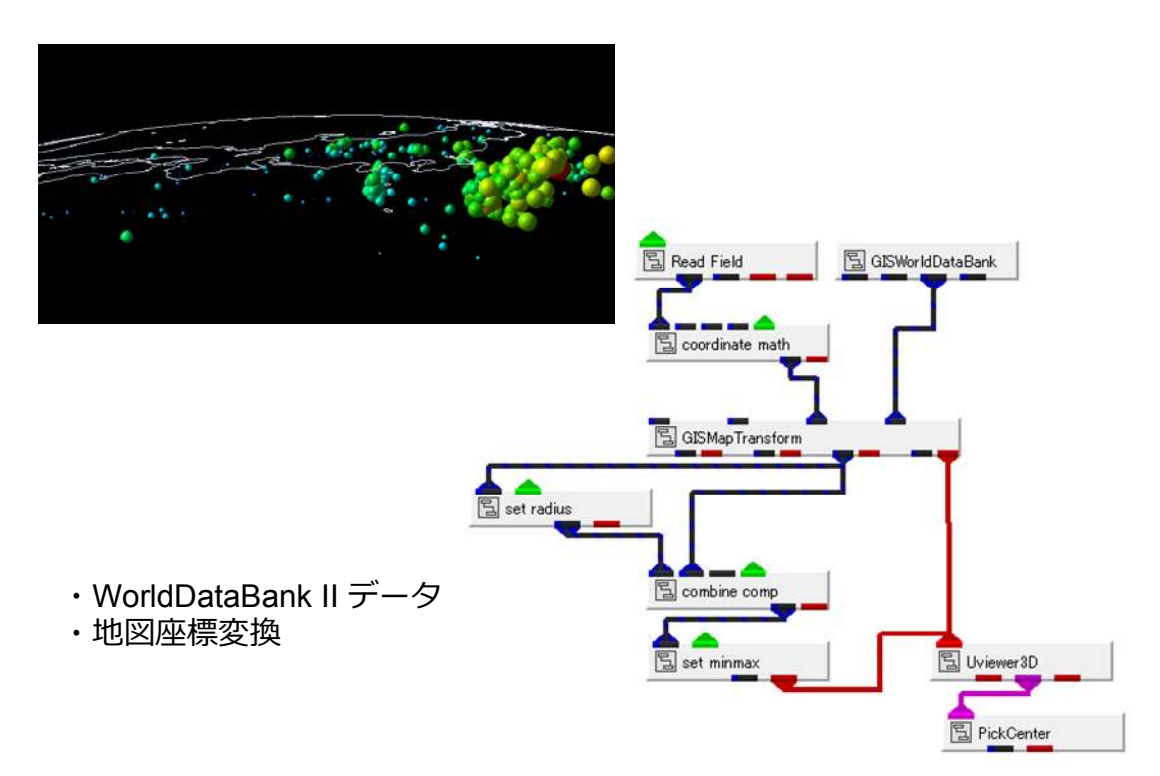

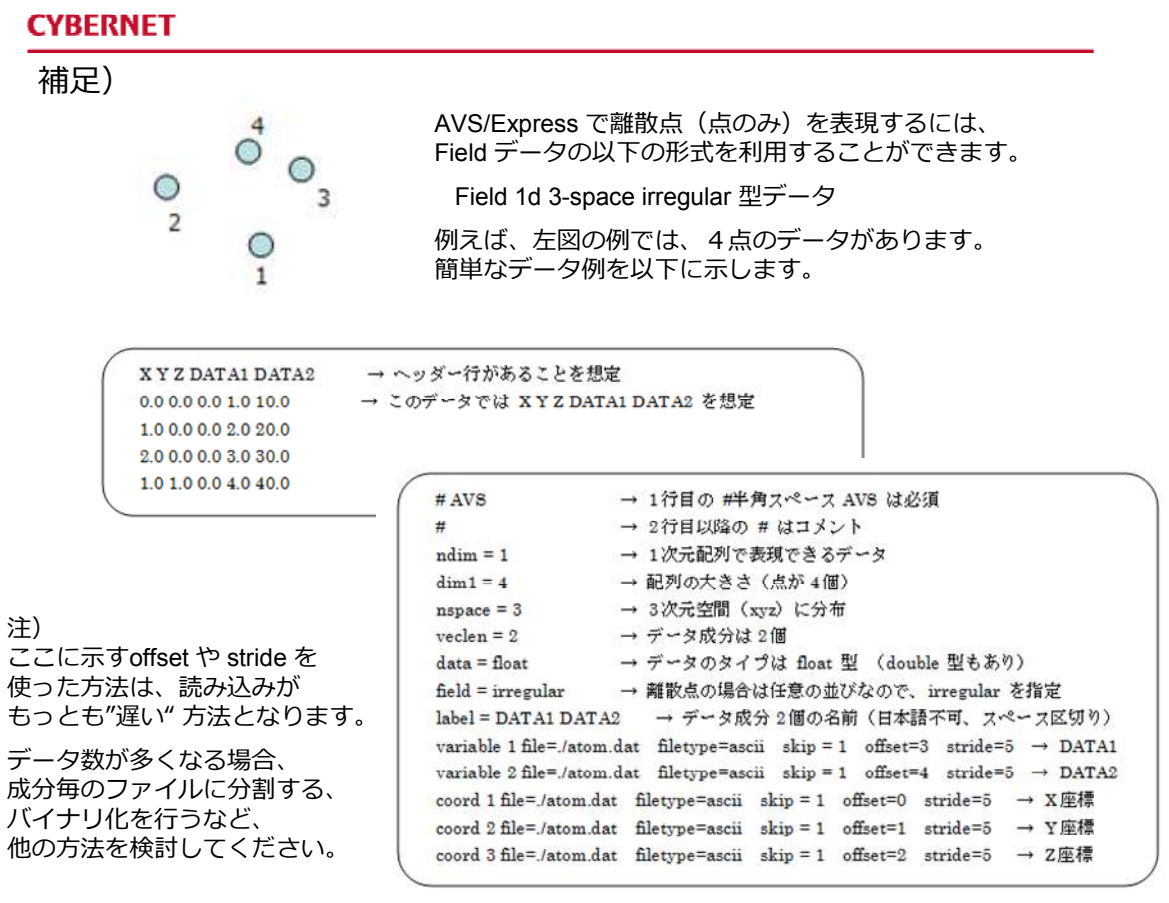

第19回 ビジュアリゼーション・カンファレンス

## CYBERNET

離散点データの可視化

・球で表示

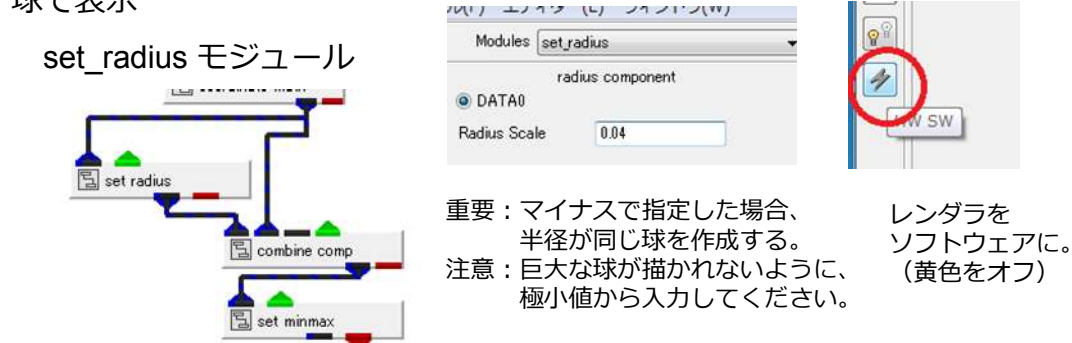

・グリフ形状で表示

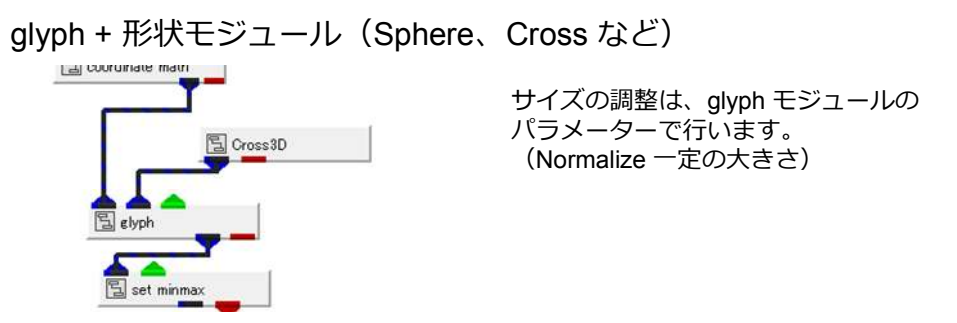

4

選択してください。

#### **CYBERNET**

離散点データの可視化(続き)

・数値と色の対応

set minmax モジュールのパラメーターで、青(min)の値、赤(max)の値を指定します。

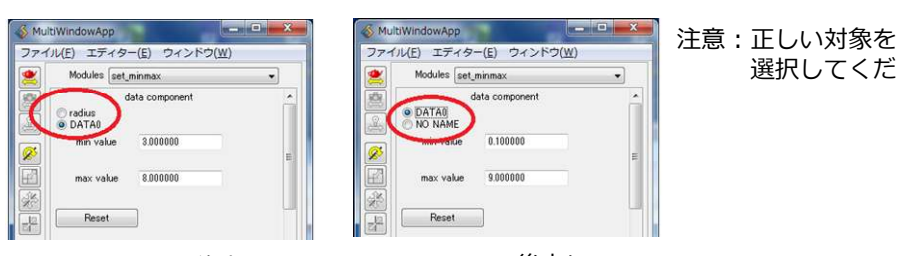

set radius の後方に つないだ場合

glyph の後方に つないだ場合

第19回 ビジュアリゼーション・カンファレンス

#### CYBERNET

日本地図の表示

・標高メッシュデータ

→ 以降の事例でも出てきます。 今日は標高地図の作り方については触れません。 以下のドキュメントをぜひダウンロードしてください。

地図データの他、気象を例に、各種データの可視化、 動画の作成などについて記述しています。

http://www.cybernet.co.jp/avs/download/express tech.html 検索サイトで "AVS 気象 ハンドブック" で検索してみてください。

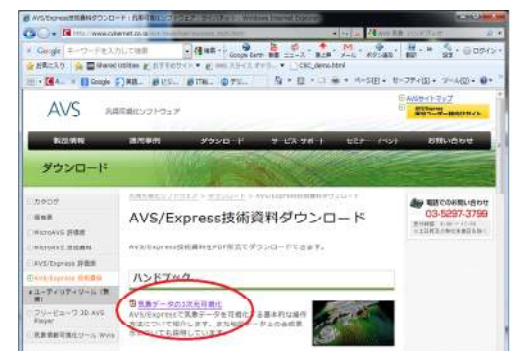

・CIA World Bank II データ(ライン)

AVS/Express に標準で含まれている外形線データです。 緯度経度で範囲を抽出します。

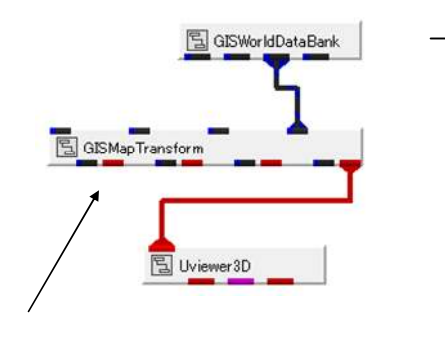

読み込んで緯度経度データを 画面に表示するために、 xyz 座標系に地図変換しています。

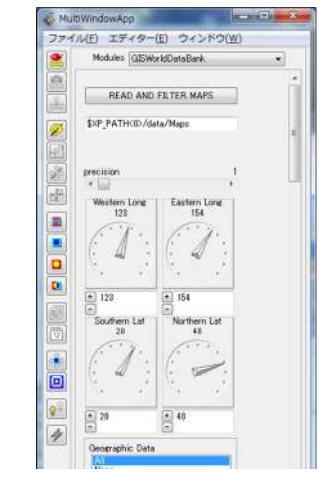

緯度経度を指定し、 READ AND FILTER MAPS ボタンをクリックします。

第19回 ビジュアリゼーション・カンファレンス

# CYBERNET

緯度経度変換

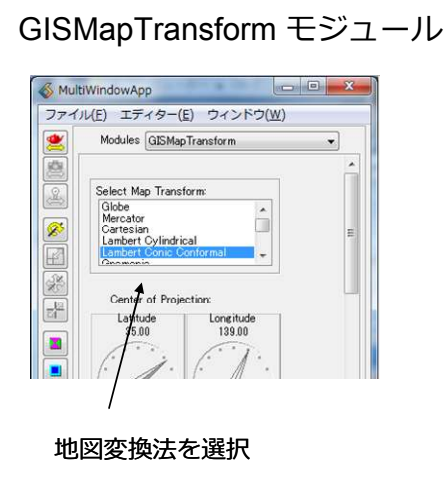

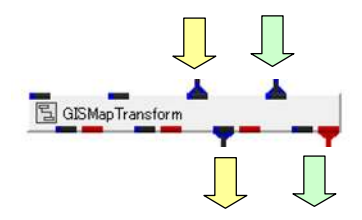

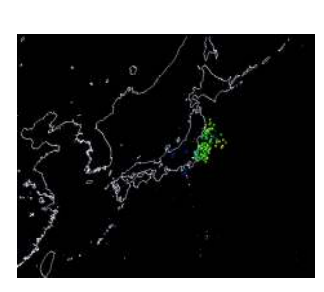

Mercator

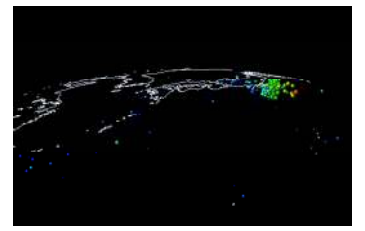

Globe

1モジュールに4つまで、 データを入力できます。

入力と同じ位置にある出力ポートから 変換後のデータが出力されます。 (どのポートを使っても同じです)

ピックによる幾何変換中心の設定

表示オブジェクトの中心ではなく、事象の中心など、マウス操作の 中心を設定したい

→ PickCenter モジュールが利用できます。

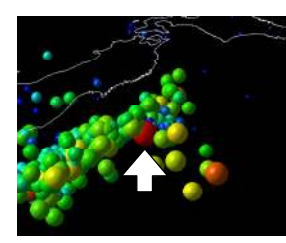

Ctrl キーを押しながら、マウス左ボタンで、

センターに設定したい部分をクリック → その位置を操作の中心に設定できます。

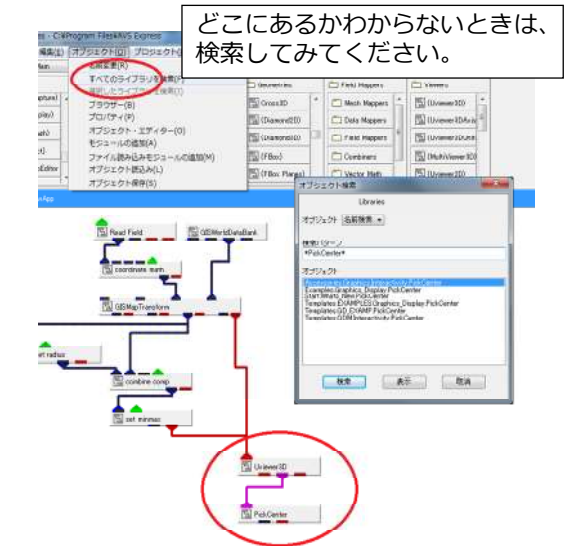

Accessories.Graphics.Interactivity.PickCenter

第19回 ビジュアリゼーション・カンファレンス

CYBERNET

以下のセッションにも、ぜひ、ご参加ください。

3-3「確率論的津波リスク計量モデルの開発」

 $15{:}30 \sim 16{:}10$ 

株式会社インターリスク総研 総合企画部 リスク計量評価チーム 川久保 様

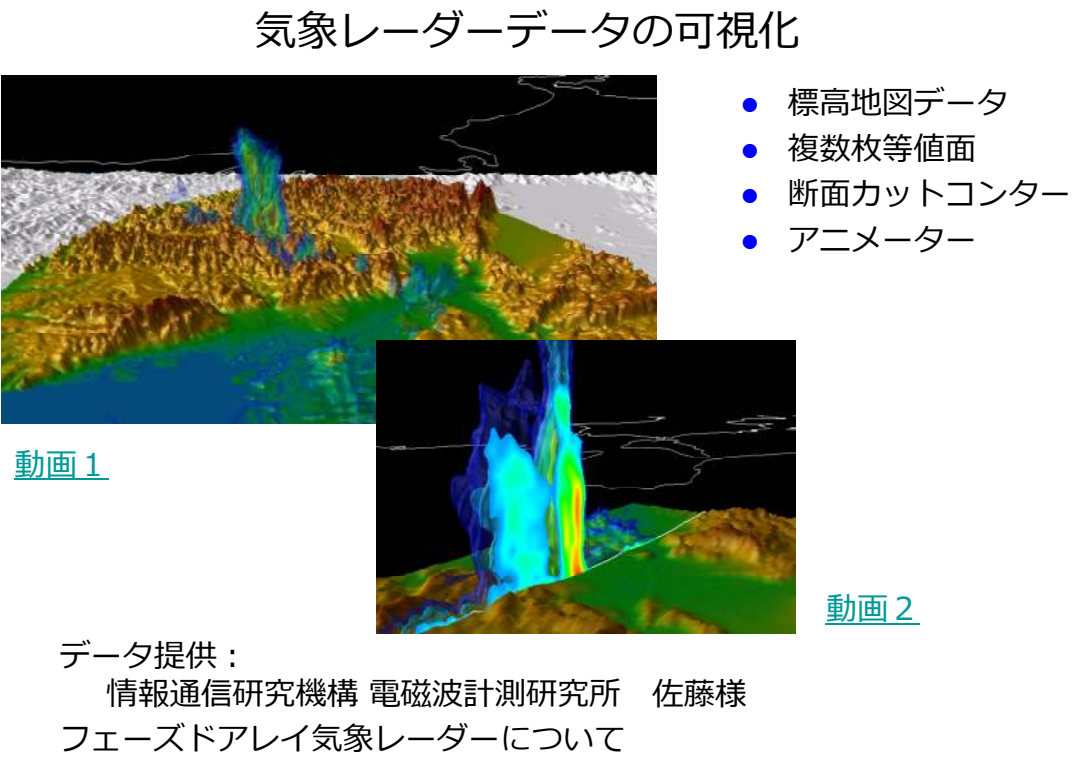

http://www.nict.go.jp/publication/NICT-News/1301/02.html

第19回 ビジュアリゼーション・カンファレンス

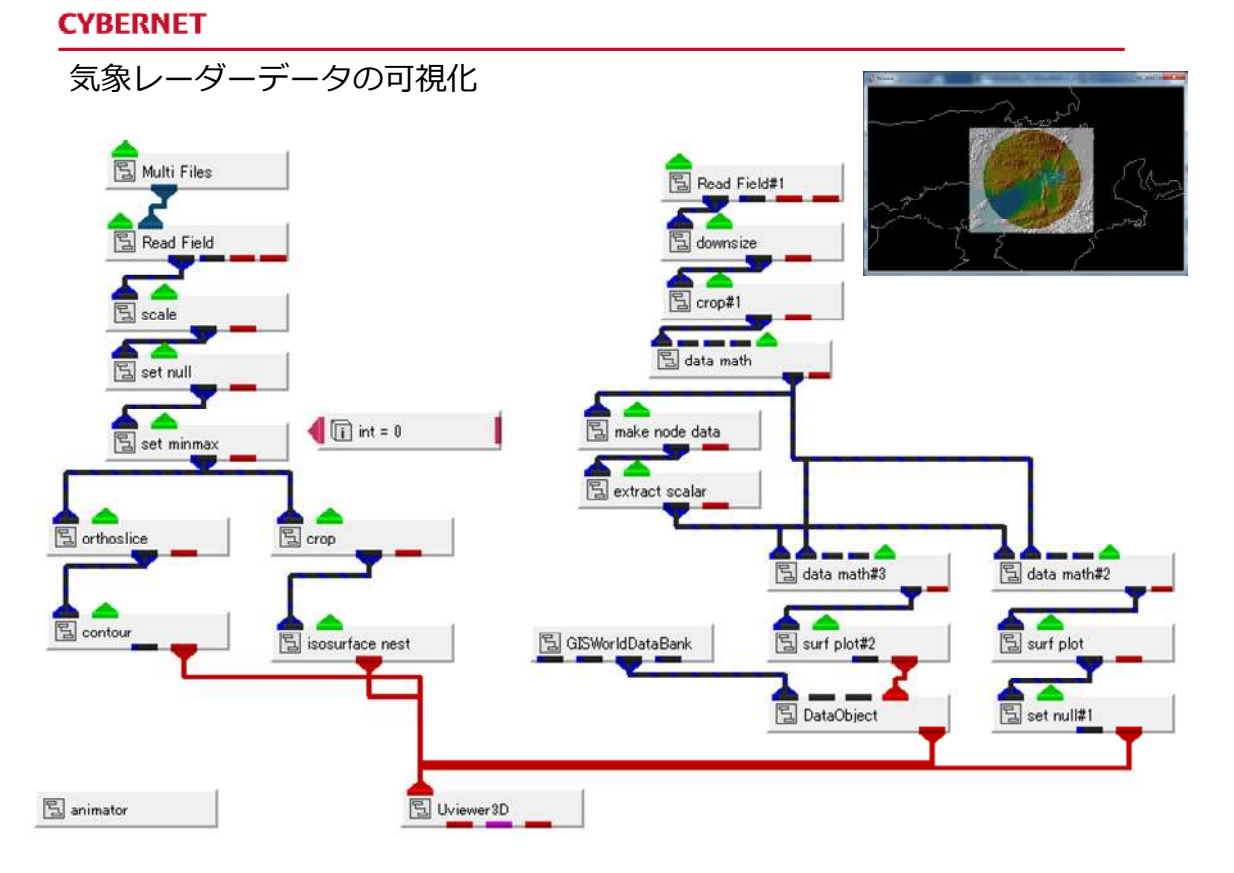

日本地図の表示

・日本外形線の表示

前の例と同じ World Data Bank II のデータを利用しています。 この例では、地図座標の変換は行っていません。 緯度経度をそのまま、xy 座標としてプロットしています。

🖫 GISWorldDataBank る DataObject

DataObject は数値データを形状データに 変換するモジュールです。

読み込んだ外形線データから、ラインを 作成しています。

第19回 ビジュアリゼーション・カンファレンス

Read Field#1

E downsize

#### CYBERNET

日本地図の表示

・標高メッシュデータ

先の例と同じですが、レーダーの範囲を示す 仮想円の作成などを行っています。

#### 各モジュールの役割

- ・Read\_Field#1 モジュールで、標高データ (地図については、先の通り、別ドキュメントを参照) を読み込みます。
- ・downsize は標高データの間引き(粗く)を行っています。
- ・crop#1 モジュールは、領域抽出を行うモジュールです。 標高データの範囲を抜き出すために利用しています。
- ・data\_math モジュールは、データ成分の計算を行う モジュールです。
   この例では、標高データが short 型のため、float 型に 変換するために利用しています。
- ・make\_node\_data は、座標値をノードのデータ成分に 変換できるモジュールです。 今回の例では、ある中心から同心円のデータを生成しています。
- ・さらに、data\_math#3 モジュールを使って、ある半径内にある データとその外側にあるデータとを区別しています。

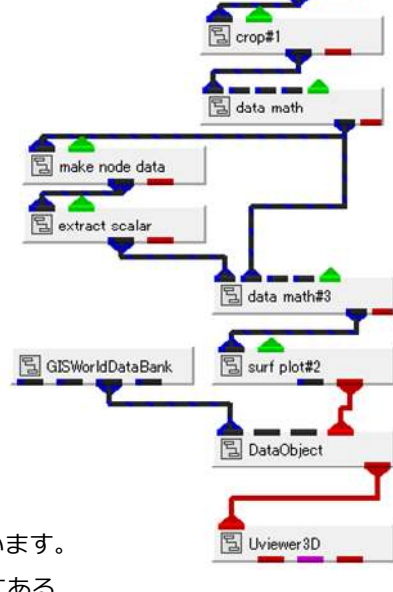

# 日本地図の表示(続き)

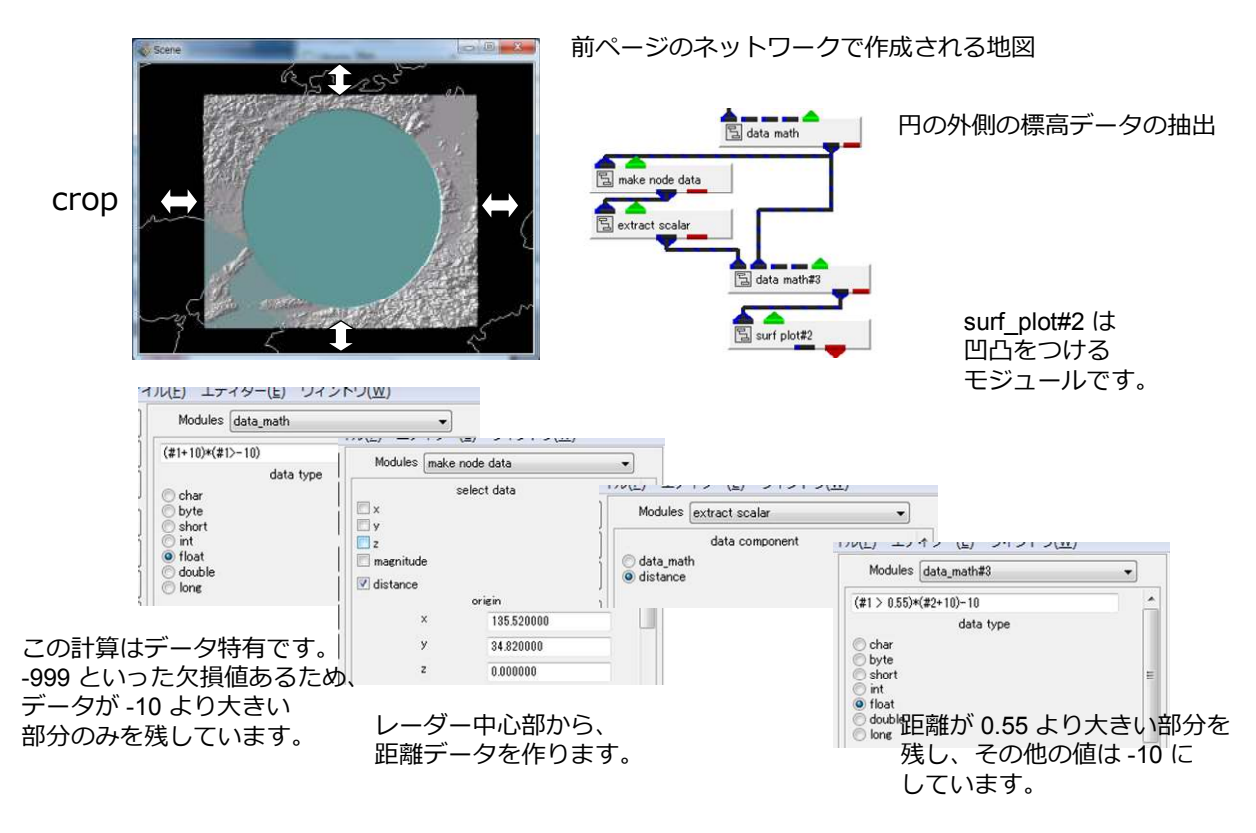

第19回 ビジュアリゼーション・カンファレンス

#### CYBERNET

#### 補足)

・make\_node\_data モジュール

座標情報からノードデータを生成します。

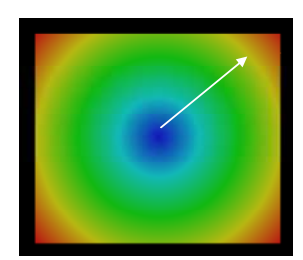

前ページの例で作成したデータ値。 ある中心からの距離をノードデータにしています。

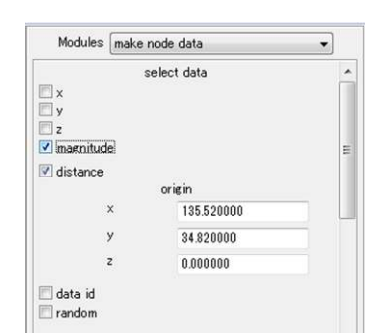

その他、x, y, z の各座標値をノードデータに することもできます。

後半の津波データの可視化では、z 値を データに変換し、その高さで色づけなどを 行っています(後述)。

# 日本地図の表示(続き)

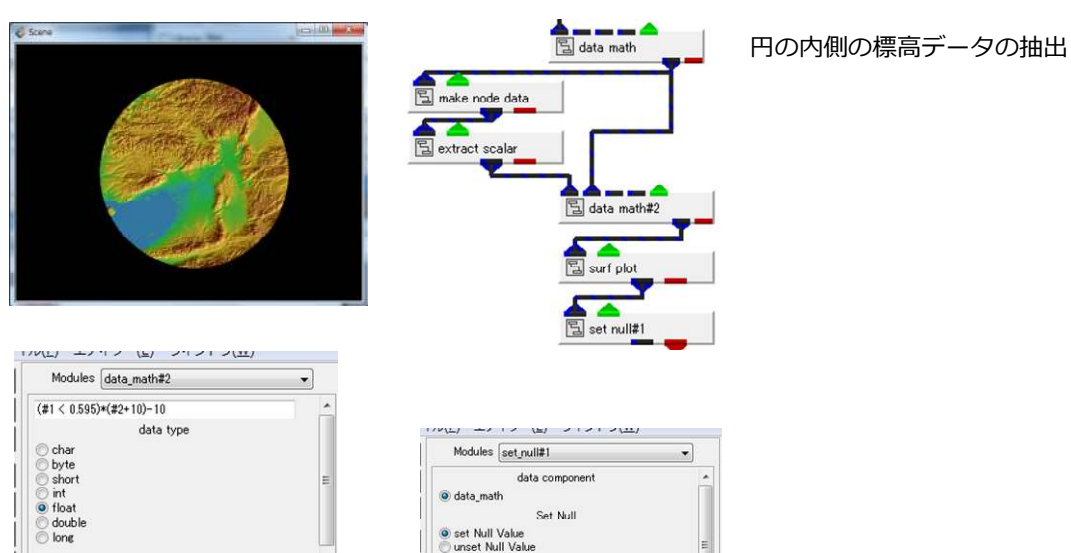

距離が 0.595 より小さい部分を 残し、その他の値は-10にして います。

e set Null Value unset Null Value Null Value -10.00

-10の円の外側を非表示

第19回 ビジュアリゼーション・カンファレンス

#### CYBERNET

データの読み込み

パラメータ表示

間 Read Field パラメータ

Paren

・複数ファイルの連続読み込み

Multi Files モジュール

間 Read Field パラメータ

1 +parent

ポートをつなぐには、中を開いて、

現在の設定を消去します。

ポートを出します。

クローズ(Clos

情報(Info) へのプロele

ヘルプ(Help) 名局変更(Rename) オブジェクト・エディター(Object Editor) プロパティ(Properties)

All (Add Output Po パートを出す(Apport Port) パート通気(Person Fort)

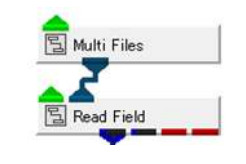

その名前をひとつずつ、リーダーモジュールに 受け渡すことができます。

あるフォルダの中のファイル名のリストを作成します。

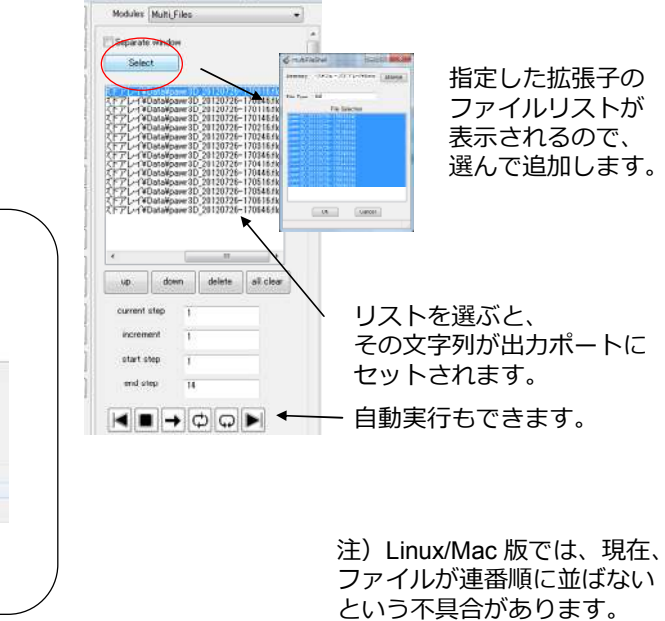

- データの読み込み
  - ・座標スケールの変更

scale モジュール

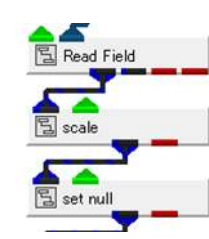

| Modules sc | ale    |      |   |
|------------|--------|------|---|
| X-scale    |        | 1.00 |   |
| *          | and a  | ۰    |   |
| Y-scale    |        | 1.00 |   |
| *          |        | ۱    |   |
| Z-scale    |        | 1.50 | Ξ |
| 4          | land . | ۰    |   |

scale モジュールは、高さ方向を デフォルメするために利用しています。

・null 値処理

| Modules se    | et_null        | - |
|---------------|----------------|---|
|               | data component |   |
| DATA0         |                |   |
|               | Set Null       |   |
| Iset Null Val | lue<br>/alue   |   |
| M. # 36-1     | -999.90        |   |

-

未観測値などを無効化(表示対象外)にしています。 このデータでは、-999の値となっています。

第19回 ビジュアリゼーション・カンファレンス

# CYBERNET

可視化

・等値面表示

吕 crop

isosurface\_nest モジュール

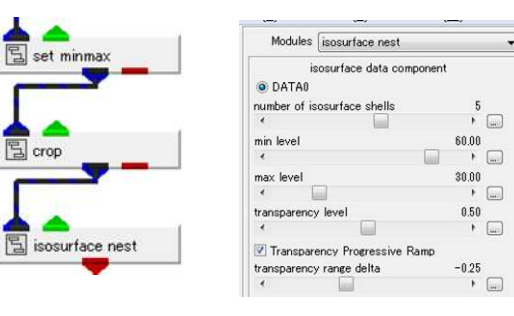

複数枚の等値面を作成します。 最小、最大値間に指定した枚数の 等値面を作成します。

補: set minmax はカラーの調整に 利用しています。 crop については、後述します。

この例では、5枚の等値面を作成して います。

また、min に大きな値を、 max に小さな値を設定しています。

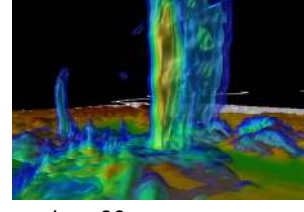

min = 60 max = 30

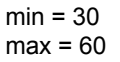

・断面コンター表示

contour モジュール

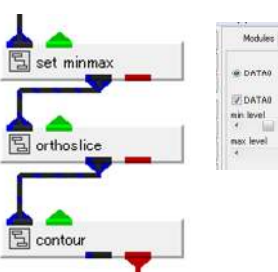

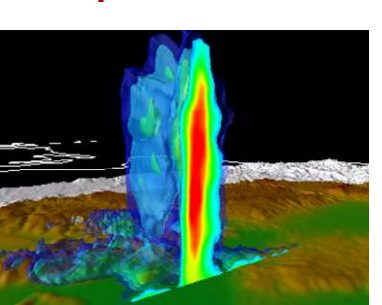

35.00

orthoslice モジュールで指定した断面に、 コンター図を作成します。

contour モジュールでは、表示の最小最大の 範囲を指定できます。 このネットワークでは set\_minmax モジュール で指定した値が引き継がれ、その範囲のみを 表示しています。

この例では、crop モジュールで等値面をカットしています。 そのカットした場所にコンター図を作成しています。 (次ページ参照)

第19回 ビジュアリゼーション・カンファレンス

#### CYBERNET

・等値面のカットと断面コンター表示

crop モジュールと orthoslice モジュールの連携

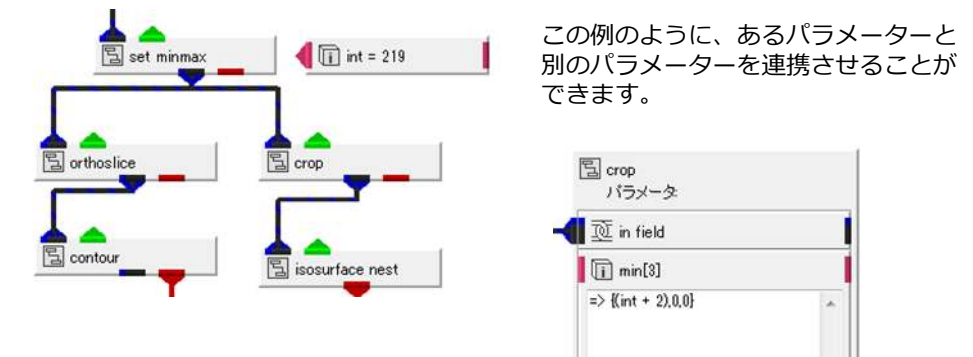

① int オブジェクト

まず、int 型オブジェクトをインスタンス、ダブルクリックして、以下を入力します。

int => orthoslice.OrthoSliceParam.plane

→ 断面の位置を移動すると、この int の値が変わります。

② crop モジュールを開き(右上図)、min のパラメーターに以下を入力します。

 $min[3] => \{int + 2, 0, 0\}$ 

→ int(足す2)の位置でクリップ(抽出)処理を行います。

| キーフレームアニメーション<br>・アニメーター                                              | animator モジュールは、入出力ポートのない、<br>単に、インスタンスだけして使うモジュールです。<br>以下のように利用します。 |
|-----------------------------------------------------------------------|-----------------------------------------------------------------------|
| animator モジュール                                                        | 胡よたねいたいたく、いたいたちにいた                                                    |
| 멸 animator                                                            |                                                                       |
| Trans Innis Surreit Tine<br>1000<br>1100                              | 次の状態で、+ キーをクリック                                                       |
| A 200<br>A 200<br>How Time 6.000<br>Entrepolators                     | 次の状態で、+ キーをクリック                                                       |
| Pirebad. Controlis<br>5.000<br>a pag an far an<br>dat Par Conce - bas | <br>完成したら、再生ボタンをクリック                                                  |

第19回 ビジュアリゼーション・カンファレンス

# CYBERNET

補足:アニメーション時の注意

・自動正規化(オートノーマライズ)機能

標準では、表示オブジェクトに変化が発生したら、表示画面内に 収まるように、自動的に正規化される機能がオンになっています。

例えば、時系列データの読み込みで、高さや横方向の大きさなどが変わると、 その幅を画面内に収めようとするため、カクカクとしたアニメーションに なってしまいます。

この機能は以下のアイコンでオフにできます。

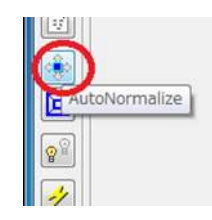

黄色の状態がオンです。 一度クリックすると、オフに変わります。 (再度クリックするとオンに戻ります)

# 台風データの可視化

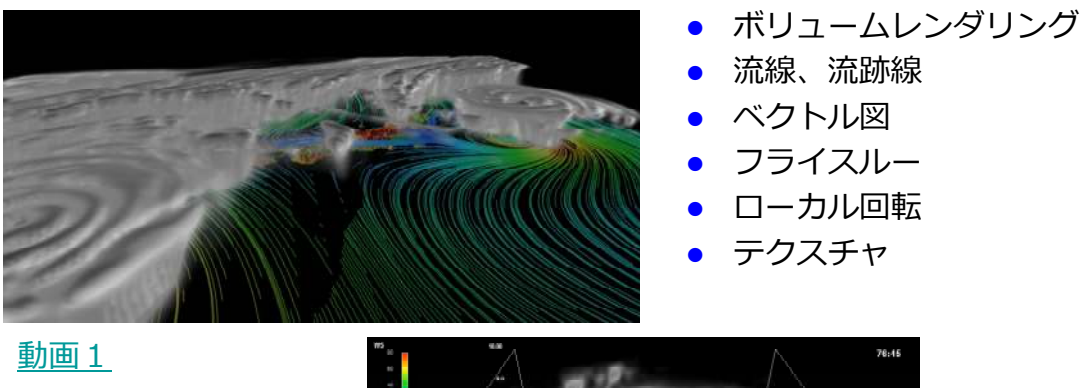

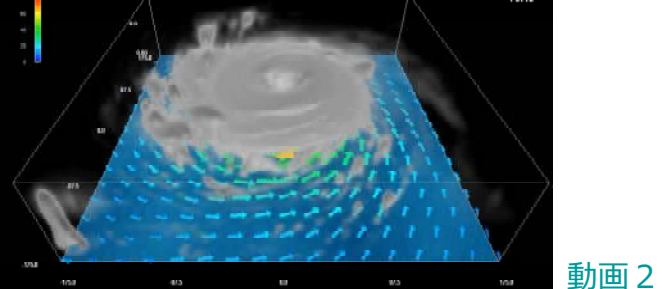

データ提供:

横浜国立大学教育人間科学部 筆保様

第19回 ビジュアリゼーション・カンファレンス

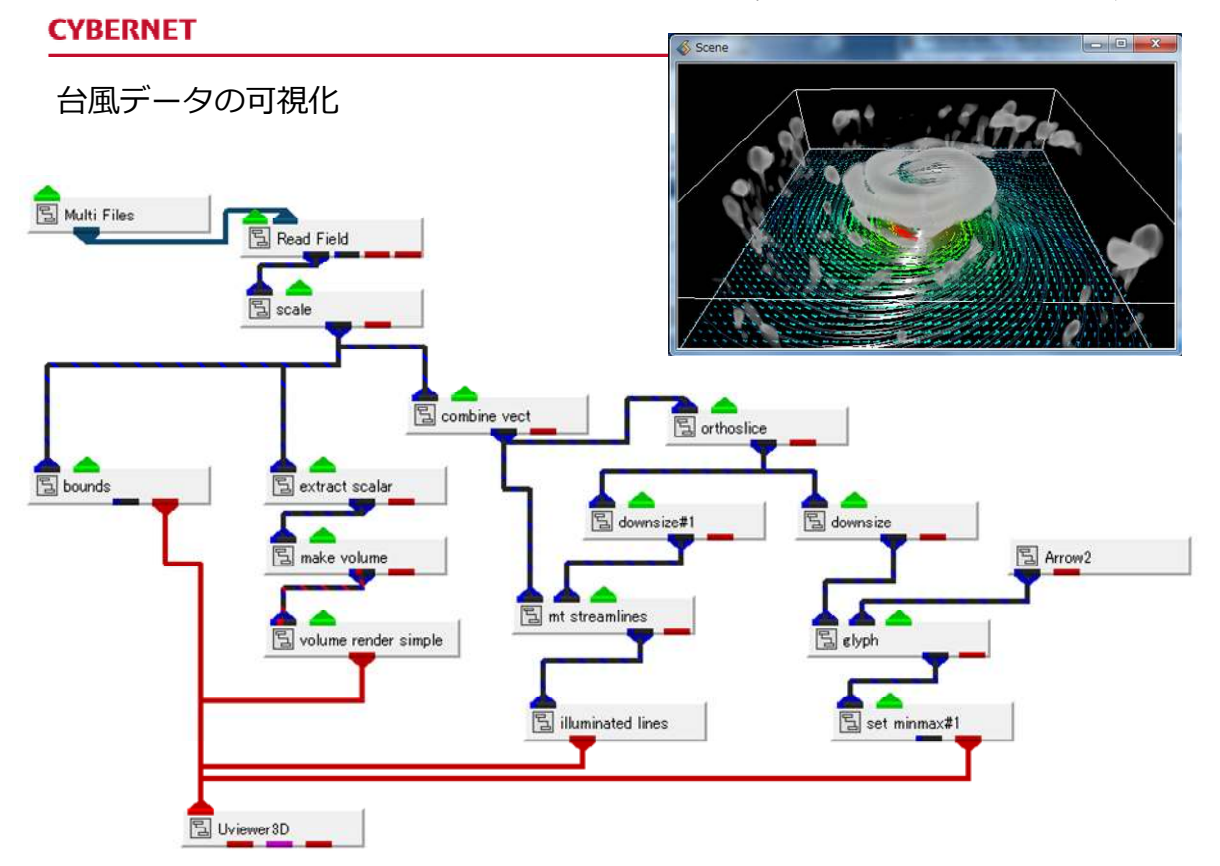

# 可視化

- ・ボリュームレンダリング表示
  - volume\_render\_simple モジュール

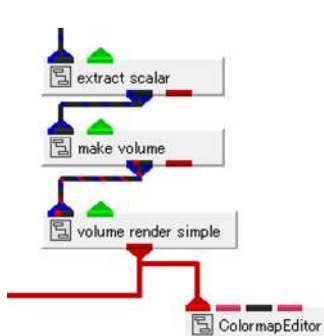

注) ボリュームレンダリングを行う モジュールには、volume\_render と volume\_render\_simple の2つがあります。

この2つはどちらも同じです。 色や透明度に関するパラメーターが あるかどうかの違いです。

volume\_render\_simple モジュールは、 図のように、ColormapEditor モジュールと 使います。

アルファ値をどのように定義するかを決めます。 詳細は、先の気象のハンドブックや、 AVS/Expressのマニュアル等をご参照ください。

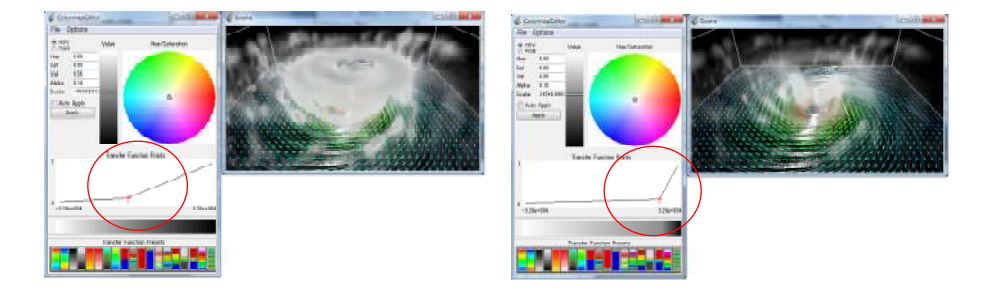

第19回 ビジュアリゼーション・カンファレンス

## CYBERNET

・流線の表示とイルミネーションライン

streamlines (mt\_streamlines)モジュール illuminated\_lines モジュール

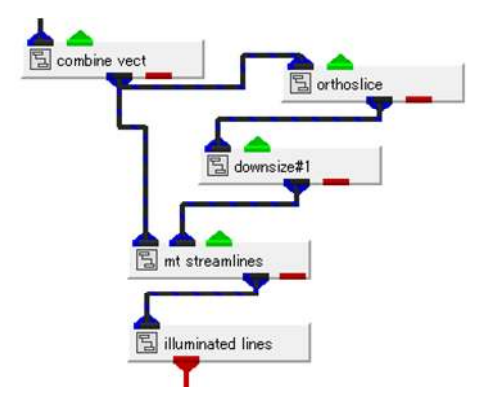

流線やベクトル図を作成するには、 3成分(2成分)のデータ・コンポーネントを 作る必要があります。 combine\_vect モジュールで、ベクトル成分を 選択しています。

streamlines モジュールは、流線を作成する モジュールです。 どこから流線計算をスタートするかの 初期位置が必要です。 この例では、ある断面で、且つ、 ダウンサイズして間引いた格子点を 初期位置としています。

illuminated lines モジュールは、 その流線に対して、装飾できるモジュールです。 (OpenGL レンダラのみで有効)

補足)mt\_streamlines モジュールは、streamlines モジュールのマルチスレッド版です。 流線の計算は、その初期位置1つずつ(1本ずつ)、計算が行われます。 マルチスレッド版を使えば、一度に複数本(コア数分)の計算を行うことができます。

・ベクトル図表示

glyph モジュール Arrow2 モジュール

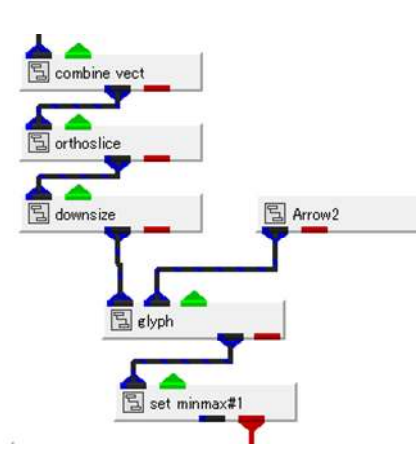

前ページ同様、まず、ベクトル・コンポーネントを 選択しています。

ベクトル図は、先の事例で球やクロスを 作成したモジュールと同じ glyph を利用します。

glyph モジュールは、ベクトル成分の場合、 その方向と大きさを表すことができます。

この例では、Arrow2 モジュールを利用しています。 その他の矢印形状(Arrow1 ~ Arrow5)もあります。

表示位置は、格子断面で、且つ、その格子を 間引いた位置としています。

第19回 ビジュアリゼーション・カンファレンス

## CYBERNET

#### 補足)

・断面ベクトル図

断面ベクトル図を描くには、その他、以下のモジュールを 利用できます。

- ・slice\_orthoplane モジュール x/y/z 断面を作成します。
- interp\_data\_orthoplane モジュール
  x/y/z 断面を作成します。
  且つ、その断面を自分で指定したサイズに分割できます。
- slice\_plane モジュール
  任意断面を作成します。
- slice\_arbitplane モジュール
  任意断面を作成します。
  3点ピックなど、対話的に位置決めできます。

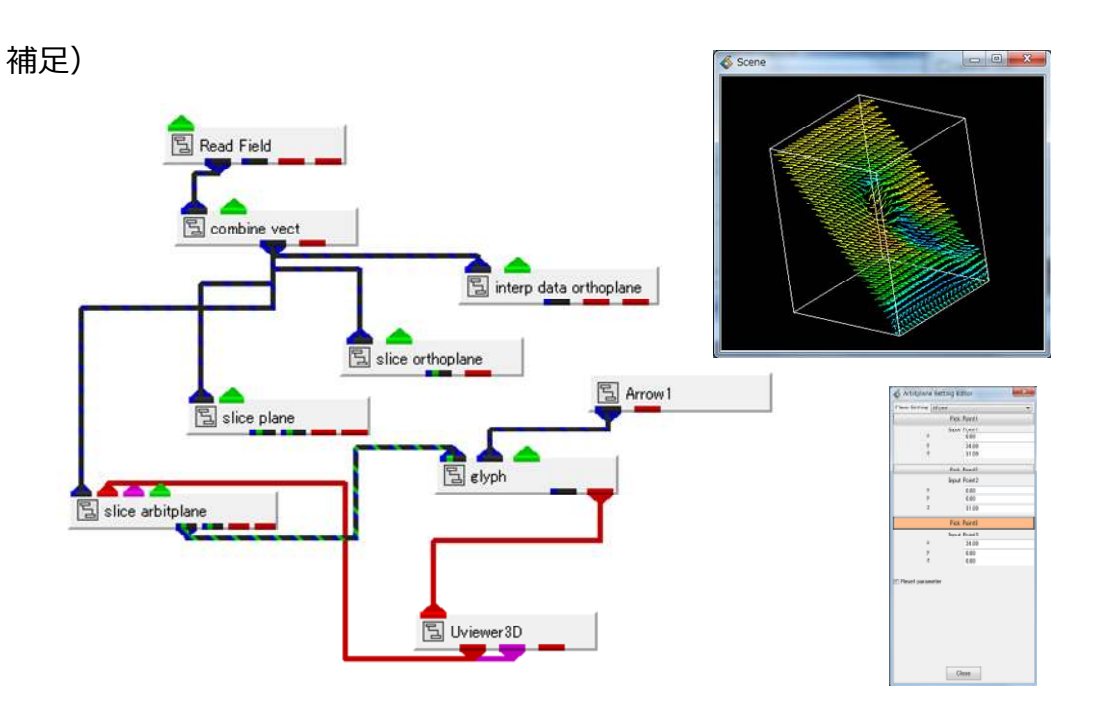

第19回 ビジュアリゼーション・カンファレンス

## CYBERNET

# 補足)

・ x/y/z 断面成分の抽出

以下のモジュールを利用すると、ベクトルデータに対して、 x/y/z 断面に対する垂直、水平成分を抽出できます。

・project\_vector モジュール

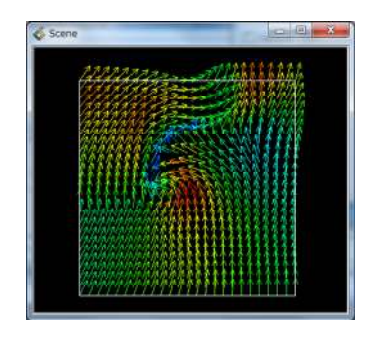

#### 第19回 ビジュアリゼーション・カンファレンス

動画

#### CYBERNET

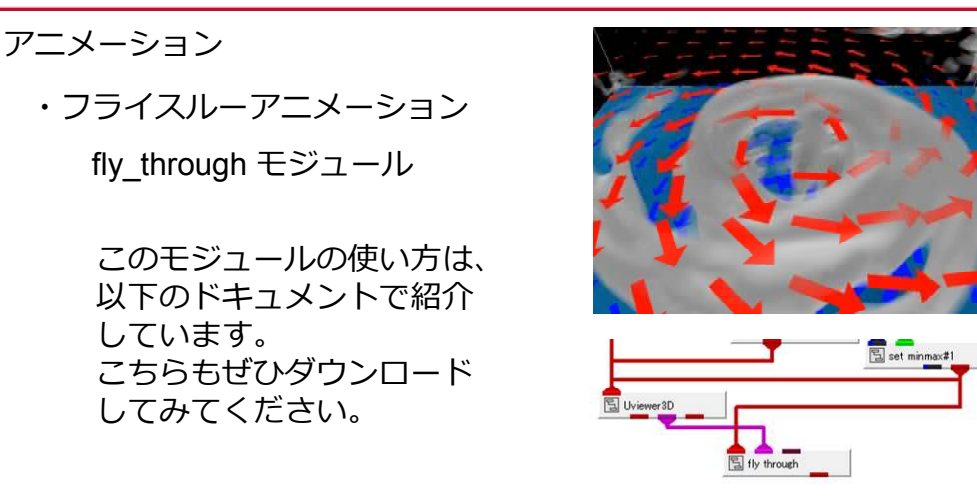

http://www.cybernet.co.jp/avs/download/express\_tech.html

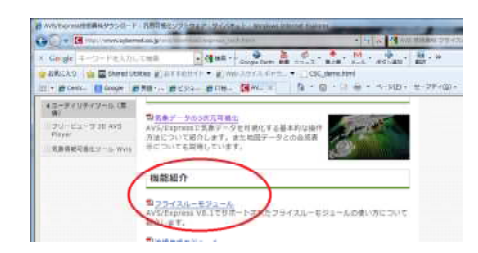

機能紹介にある「フライスルーモジュール」から PDF をダウンロードできます。

local\_rotate モジュールは、

状態を作ります。

第19回 ビジュアリゼーション・カンファレンス

# CYBERNET

・ローカル座標回転アニメーション

local\_rotate モジュール

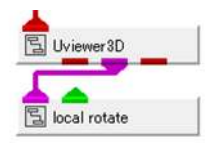

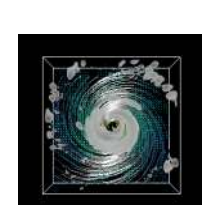

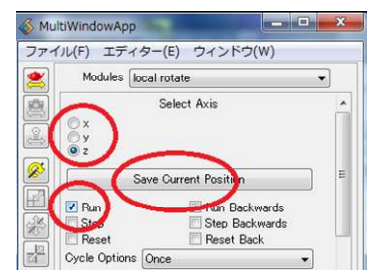

正しい軸を選び、 一度、Save Current Position を クリックします。

その後 Run にチェックします。

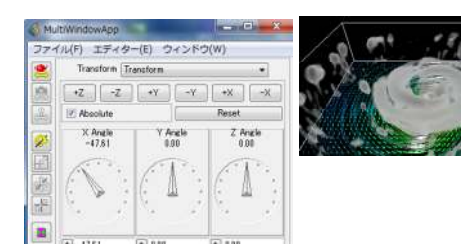

エディターメニューの Transform を使って、 適当な角度に設定します。

## 可視化の装飾

・テクスチャ画像の貼り付け

texture\_mesh モジュール Read\_Image モジュール

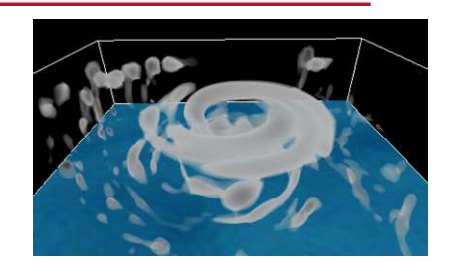

この事例では、海をイメージした画像を結果の最下層に貼り付けています。 このように画像を貼り付けるには、texture mesh モジュールを利用できます。

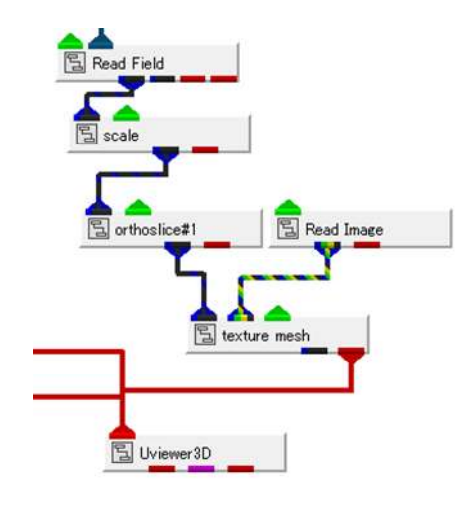

orthoslice#1 モジュールで、K 断面(高さ方向)の 最下層を抜き出した面を作ります。

その断面に Read\_Image モジュールで海の画像を 読み込み、その板に貼り付けています。

第19回 ビジュアリゼーション・カンファレンス

## CYBERNET

# 津波データの可視化

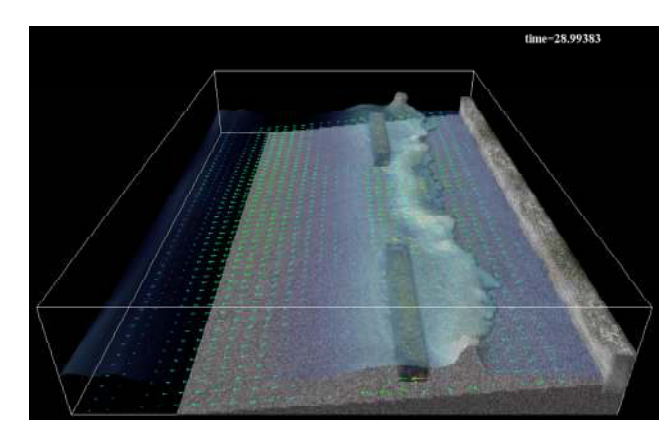

高さによる色づけ

- 高さによる半透明
- カラーマップ
- テクスチャ
- ▶ データ変換(HDF形式)

<u>動画1</u> <u>動画2</u>

データ提供:

富山大学 総合情報処理センター 奥村様

関連論文:

奥村 弘, 有川 太郎: GPUによるCADMAS-SURF/3DのCUDA並列化と検討, 土木学会論文集B3(海洋開発), Vol. 69 (2013) No. 2 p. I\_754-I\_759 http://dx.doi.org/10.2208/jscejoe.69.I\_754

#### 第19回 ビジュアリゼーション・カンファレンス

# CYBERNET

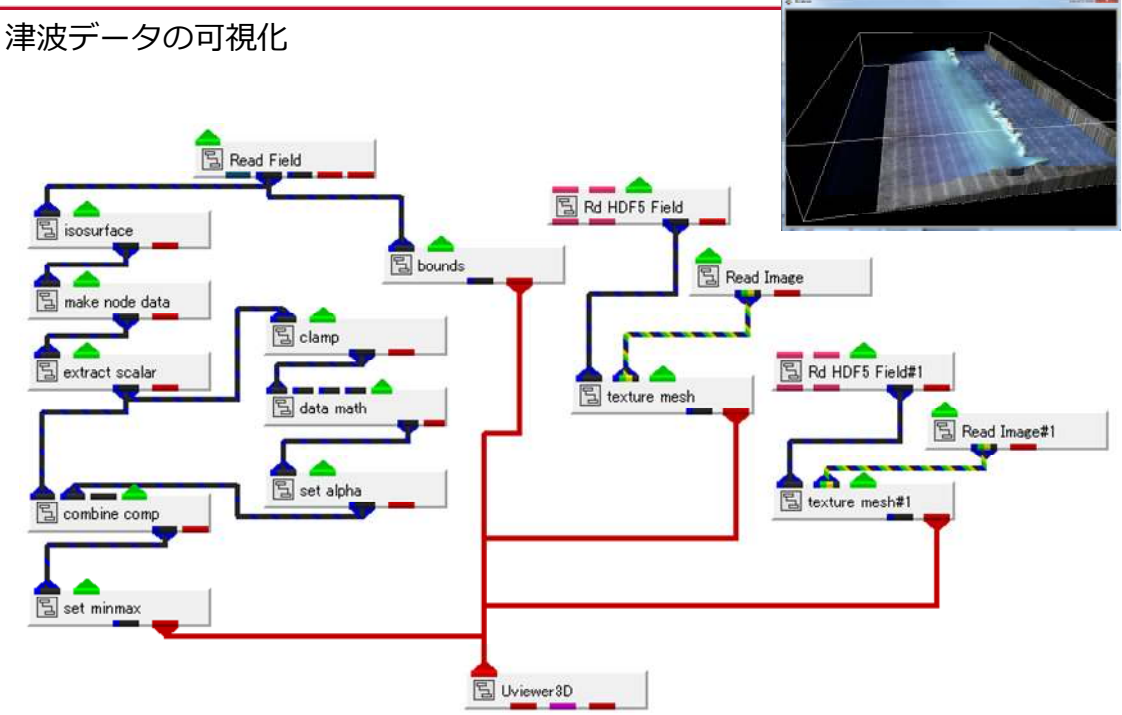

第19回 ビジュアリゼーション・カンファレンス

# CYBERNET

# 可視化

・等値面と高さによる色づけ

isosurface モジュール make\_node\_data モジュール

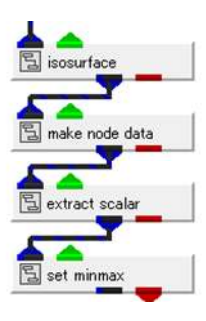

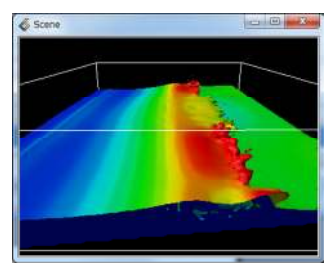

自由表面(VOF)流れシミュレーターによる計算で、 その海面を、VOFの結果の等値面で表現しています。

make\_node\_data モジュールを使って、この水面の 高さの情報をそのノードデータに持たせることが できます。

※ make\_node\_data については、先のレーダーの 可視化の事例でも利用しています。

| Modules | make node data | • |
|---------|----------------|---|
|         | select data    |   |
| ×       |                |   |
| Гу      |                |   |
|         |                |   |

左図は、高さで色づけした例です。 set\_minmax モジュールで、適当な高さと色の対応を 設定しています。

#### 補足)

AVS/Express のデフォルトカラーマップは、 ・カラーマップ 青から赤のグラデーションです。 このカラーマップを他の色分布に変更することも ColormapEditor モジュール できます。 前の事例のボリュームレンダリングで紹介した 🛓 extract scalar ColormapEditor モジュールを利用できます。 1 📱 set minmax ColormapEditor モジュールを赤ポートに接続します。 例えば、下図のように青から白に変更するには、 1) RGB を選択します。 2) 画面下のパレットから、一番近い、 S ColormapEditor 青から黄色のパレットを選びます。 3) カーブの一番右をマウス左で クリックし、選択します。 4) この点の色を RGB = (1,1,1) の白に 設定します。 前ページと同じ表示を青から白のカラーマップに

変更した例です。

第19回 ビジュアリゼーション・カンファレンス

#### CYBERNET

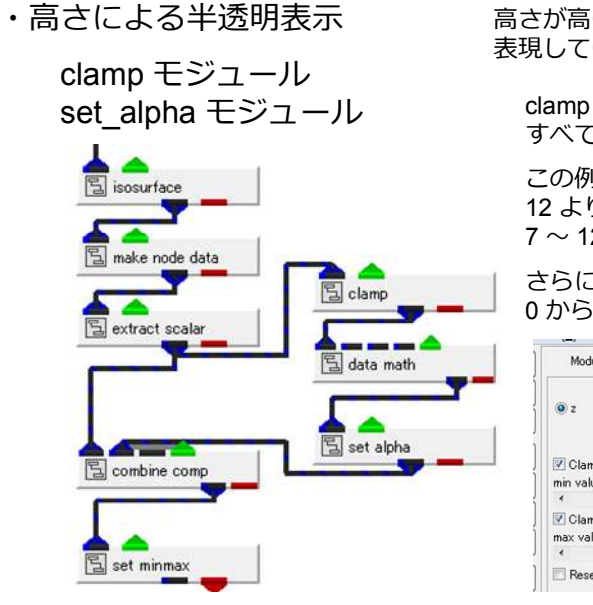

さらに、高さによって、透明度を変更しています。 高さが高い部分は不透明で、高さが低い部分は透明で 表現しています。

clamp モジュールは、指定した範囲外の値を、 すべて、その指定した値に変換するモジュールです。

この例では、7より小さい値はすべて7に、 12 より大きい値はすべて 12 に変換し、 7~12の分布にしています。

さらに、data math モジュールを使って、 0から 0.5 の範囲の値に変換しています。

| data component        |                   |    |
|-----------------------|-------------------|----|
| © z                   | Modules data_math | •] |
|                       | (#1-7)/10         |    |
| Clamp below min value | ata tuna          |    |
| min value             | 7.00              |    |
| •                     | •                 |    |
| Clamp above max value |                   |    |
| max value             | 12.00             |    |
|                       |                   |    |

set alpha モジュールは、ノードデータの値をアルファ値(透明度)に変換する モジュールです。

0~1に正規化された値に対して、1を不透明、0を透明でレンダリングできます。 (この例では、0~0.5の値を作っています) アルファ値だけでは色がつかないため、もともとのデータと combine comp モジュールで、 合成しています。

・形状の抽出と HDF5 形式での保存

isovolume モジュール crop\_orthobox モジュール Wr\_HDF5\_Field モジュール

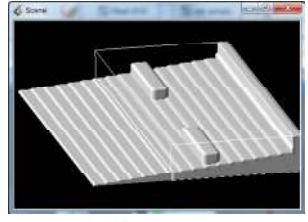

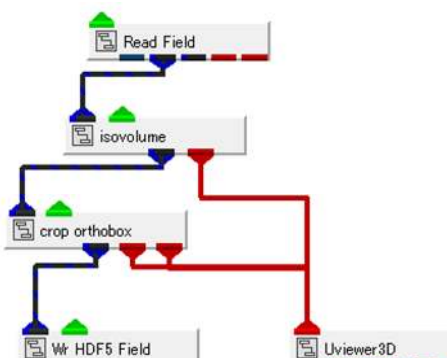

このデータには、境界条件の形状を表すことができる データが含まれています。

例えば、その境界を値から抜き出せる場合、 isovolume モジュールなどを使って、形状を 表現できます。

この事例では、さらに、crop\_orthobox モジュールを 使って、領域を抽出することで、防波堤を 表現しています。

このように元データから何らか抜きだした静的な データは、HDF5 形式で別ファイルに保存しておくと 便利です。

Wr\_HDF5\_Field モジュールで、ファイルとして保存、 次ページのネットワークの例のように Rd\_HDF5\_Field モジュールで読み込むことができます。

※ その他、データによっては、速度成分の大きさが セロの等値面(や等値ボリューム)で、形状を 抜き出すことができる場合などもあります。

第19回 ビジュアリゼーション・カンファレンス

# CYBERNET

・テクスチャ

Read\_Image モジュール texture\_mesh モジュール さらに、この例では、抜きだした形状に 適当な画像を貼り付けて表現しています。

texture\_mesh モジュールは、画像を貼り付け ることができるモジュールです。

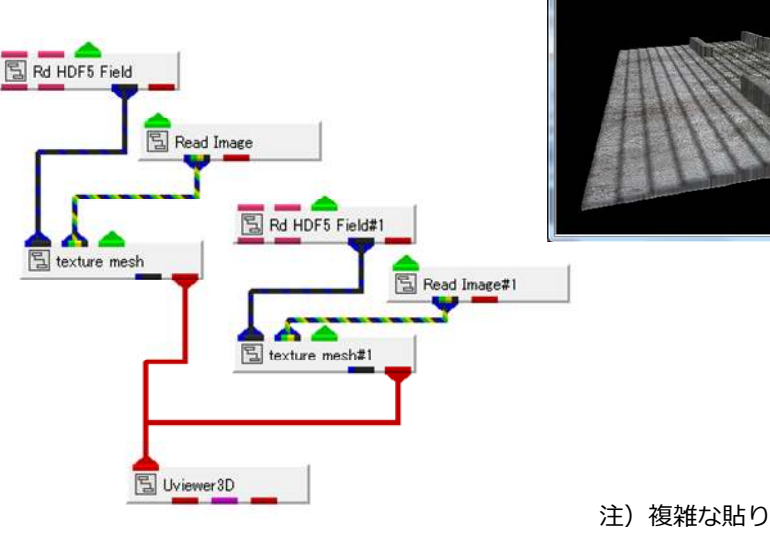

注) 複雑な貼り付けはできません。 片方向から画像を投影しています。

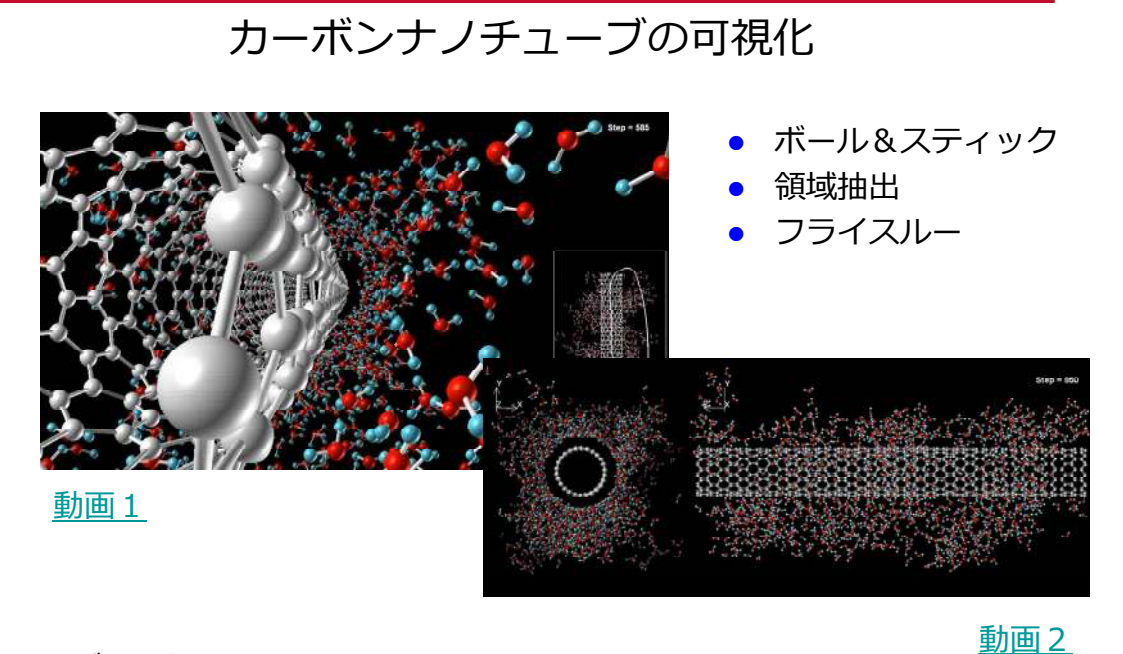

データ提供:

東京理科大学 工学部 物性理論研究室 山本様

論文:

Y.Homma et.al. Phys.Rev.Lett. 110, 157402 (2013)

第19回 ビジュアリゼーション・カンファレンス

#### CYBERNET

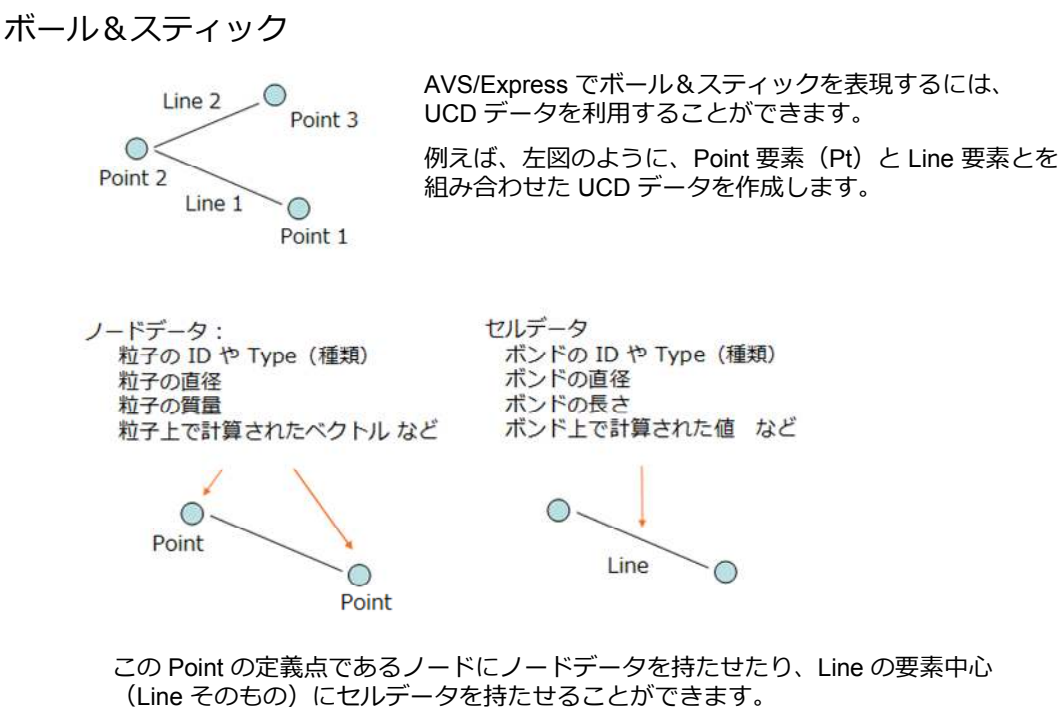

ご自身のボール&スティックデータがある場合、UCD データフォーマットへの データ変換を検討してみてください。

補足)

- ・材料系データの読み込みモジュール
  - その他、以下のデータの読み込みモジュールがあります。
    - PDB

KGT.Data\_IO.Read\_PDB モジュール

Gaussian

CCMS.Gaussian.Read\_Gaussian\_Log\_Ang CCMS.Common.Read\_XYZ CCMS.Gaussian.Gaussian\_Vibration CCMS.Gaussian.Read\_Gaussian\_Cube\_Ang KGT.Data\_IO.Read\_Gaussian\_Log KGT.Data\_IO.Read\_Gaussian\_Cube

• VASP

CCMS.VASP.Read\_VASP CCMS.VASP.Read\_VASP\_MD

• XYZ

CCMS.Common.Read\_XYZ

ATK netCDF

CCMS.TOMBO.TOMBO\_Cube

第19回 ビジュアリゼーション・カンファレンス

#### CYBERNET

・材料系データの読み込みモジュール(続き)

· TOMBO

CCMS.Common.Read\_XYZ CCMS.TOMBO.TOMBO\_Cube CCMS.TOMBO.TOMBO\_MD

Octa/COGNAC \*1)

· Lammps \*1)

※\*1) については、お問い合わせください。

第19回 ビジュアリゼーション・カンファレンス

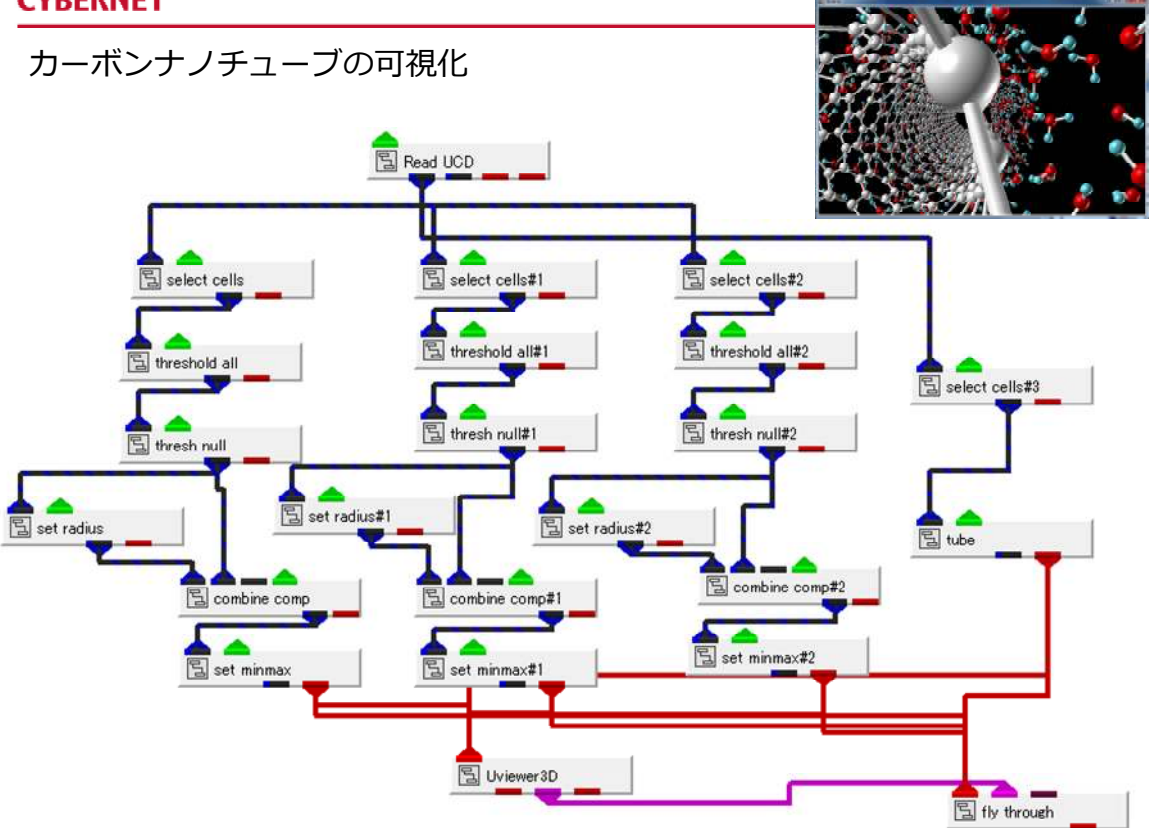

第19回 ビジュアリゼーション・カンファレンス

## CYBERNET

## 可視化

・セルの選択と値によるデータ抽出

| select_cells モジュール  |
|---------------------|
| threshold_all モジュール |
| thresh_null モジュール   |

| Modules threshold_all | •     |
|-----------------------|-------|
| check comp            | onent |
| C KMOL                |       |
| KINATOM               |       |
| MOLID                 |       |
| ATOMID                | -     |
| CMASS                 |       |
| 🕑 Below min value     | 11000 |
| min value             | 1.50  |
| •                     | ۰.    |
| Above max value       |       |
| max value             | 2.10  |
| •                     | ۲ (C) |
| null thresh value     | -9.00 |
| 1                     |       |

select\_cells モジュールは、UCD の要素タイプ毎に データを抽出できるモジュールです。

この例では、Point/Line が選択でき、ボールを 描くためには Point を、チューブを描くためには、 Line を選択しています。 (前ページの例では、ボールが3種、チューブが1種の 表示のネットワークがあります。)

threshhold\_all モジュールは、ある設定した範囲外の値を null 値に変換するモジュールです。

この例では、KINATOM という変数に ATOM の種別を示すID がデータ値に含まれています。 この ID が 1.5 より大きく、2 より大きい値に Null 値を、 すなわち、ID = 2 のみを抽出しています。

同様に、前ページのネットワークでは、3種のボールを 表示するモジュールのラインがありますが、ID = 1/2/3の 3種をそれぞれ抽出、表示しています。

thresh\_null モジュールは、Null 値の要素を非表示ではなく、 データとして削除してしまうモジュールです。

#### 第19回 ビジュアリゼーション・カンファレンス

#### CYBERNET

アニメーション

・フライスルーアニメーション

fly\_through モジュール

台風の事例で紹介したフライスルーの ドキュメントをご参照ください。

軌跡を作成し、それに沿った カメラ・アニメーションを作成できます。

なお、この事例では、右図のように、カメラ視点と、 軌跡の位置表示の2つの画像を表示しています。

このような動画を一度に、AVS/Express上で 作ることはできません。 フライスルーのパネルから、その軌跡画面を キャプチャして、動画に出力することができます。 その軌跡動画とフライスルーのアニメーション動画を それぞれ作成し、連番画像として出力します。 その後、右図のように配置した後、新しい動画を作成しています。

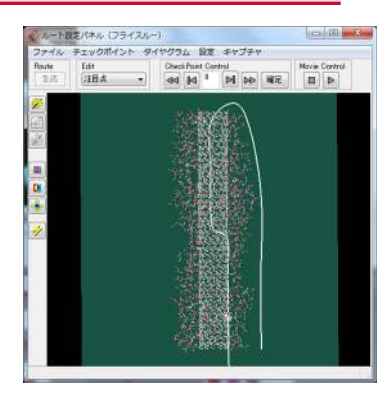

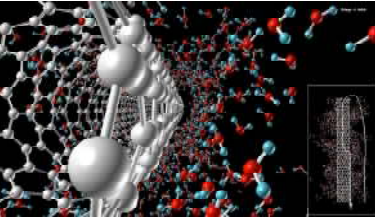

第19回 ビジュアリゼーション・カンファレンス

# CYBERNET

補足)

・Read\_Image と動画作成

Read\_Image モジュール Uviewer2D モジュール 前ページのカメラ視点と軌跡を並べた動画、 また、最初の事例の正面、側面の2つを 並べた動画は、AVS/Express 上で作成することも できます。

それぞれの動画素材を連番画像で作成します。 それらを Read\_Image モジュールで読み込み、 Uviewer2D モジュールでレイアウトします。 そのレイアウトした連番画像の読み替えによる アニメーションを再度動画として保存します。

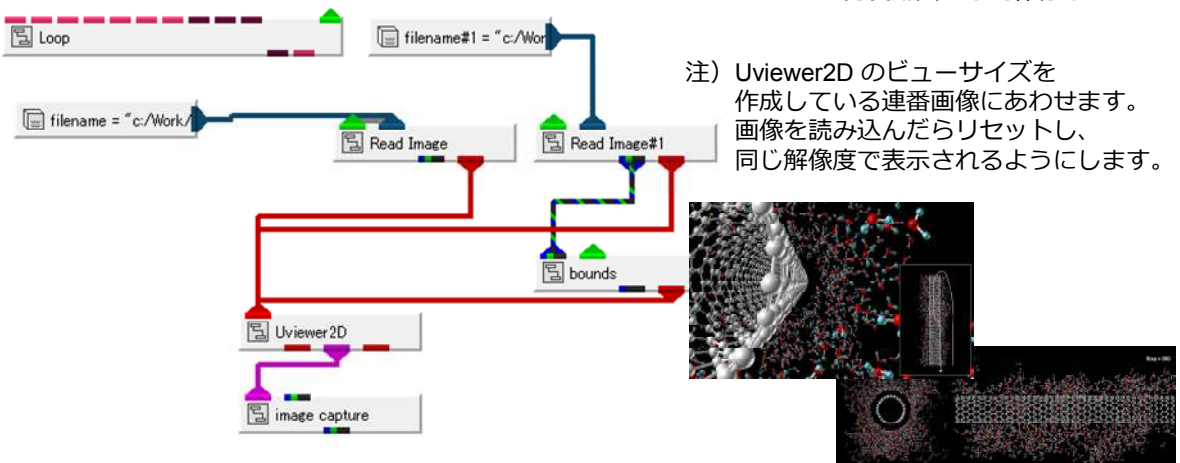

連番ファイルを Loop で読み込む設定例: filename => str\_format("c:/Work/img/img01\_%05d.bmp",Loop.count)

#### 補足)

・空間抽出

crop\_sphere モジュール crop\_cylinder モジュール crop\_orthoslice モジュール crop\_orthobox モジュール ボール&スティック表示では、データ数が 多くなると、その現象がわかりにくい場合が あります。

左記のモジュールを使うと、空間的なデータ 抽出を行うことができます。

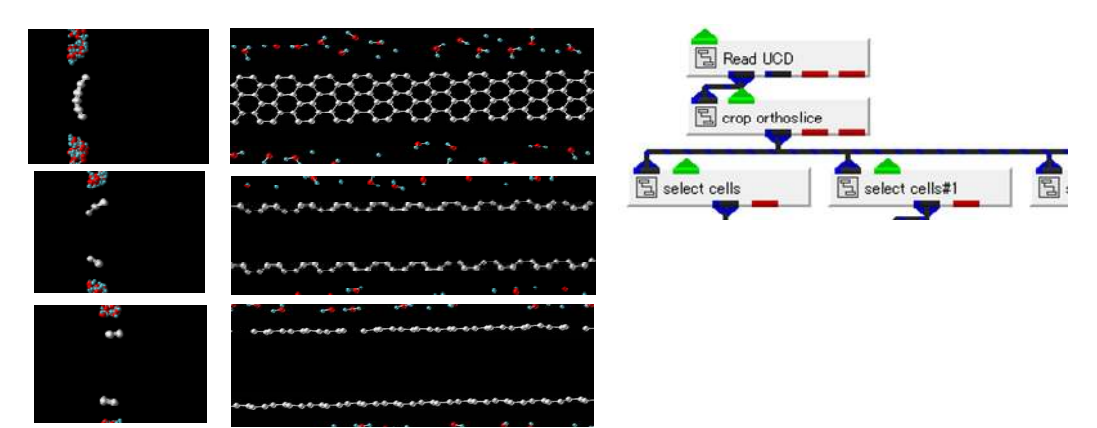

crop\_orthoslice モジュールでスライスした例

#### CYBERNET

ご利用上の注意:

本書中の解説、及び、図、表は文書による許可なしに、その全体または一部を 無断で使用、複製することはできません。

サイバネットシステムでは記載内容に関して正確であることに努めていますが、本書の利用に関して生じた損害については法律上のいかなる責任も負いません。

AVS/Express は米国Advanced Visual Systems 社の商標です。 上記以外の製品名も一般に開発各社の商標、あるいは登録商標です。

なお、本書は、各事例をご提供いただいた皆様のご厚意により、利用の許可をいただき、 サイバネットシステムにて、Viz カンファレンスのチュートリアル用に書き起こしたものです。 本書内の記載内容について、各事例をご提供いただいた皆様には、一切関係ありません。 お問い合わせ等については、サイバネットシステムにお願いいたします。

また、各事例をご提供いただいた皆様に感謝いたします。

サイバネットシステム株式会社 ADS第2事業部 ビジュアリゼーション部